### Administrator Access Help Contents

For more assistance, see Multimedia ToolBook 4.0 CBT Edition Help.

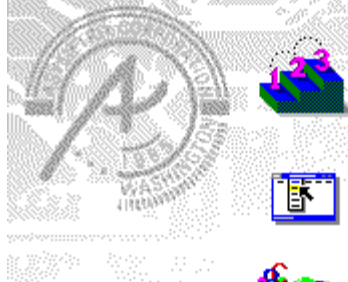

#### Using the Administrator Access application

Information and step-by-step instructions to help you use the Administrator Access application in your tasks.

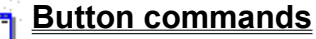

Descriptions to help you use the Administrator Access application.

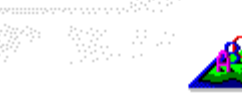

#### **Reference information**

General information about the Administrator Access application.

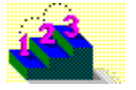

#### Using the Administrator Access application

Click a topic below for more information. Adding a book to a course Adding a course to the CMS Adding a student or administrator Adding a student to a course Deleting a student or administrator Logging in Modifying a course Modifying a student or administrator Modifyng personal information Purging outdated information (superuser only) Removing a book from a course Removing a course from the CMS Reviewing transcripts and course activity

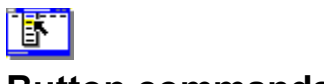

#### **Button commands**

Click a topic below for more information.

#### **Administrator Access**

Activity <u>Activity</u> <u>Maintenance</u> <u>Personal User Info</u>

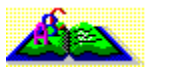

#### **Reference information**

Click a topic below for more information.

Activity table <u>CMS database specifications</u> <u>Course table</u> <u>Module table</u> <u>Navigating course books</u> <u>Setting up the CMS on a network</u> <u>Student table</u> <u>System limits for the CMS</u> <u>User table</u>

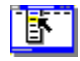

#### **Administrator Access Login**

#### Administrator Access Login (ADMIN.EXE)

Logs an <u>administrator</u> into the <u>CMS</u> and opens the Administrator Access application. Administrator accounts must first be created by the <u>superuser</u> before an administrator can log in.

Login options are described in the following table. The options available to an administrator depend on the <u>privileges</u> specified for the administrator by the superuser.

| Option   | Description                                                                                                    |
|----------|----------------------------------------------------------------------------------------------------|
| Name     | Specifies the administrator's login name. Only names that have been added to the user database in the administrative system are valid. Login names are not case-sensitive. |
| Password | Specifies the password for the account. For security, asterisks (*) appear in place of the letters you type. Passwords are not case-sensitive.                             |

Administrator Access options are described in the following table.

| Option             | Description                                                                                                    |
|--------------------|----------------------------------------------------------------------------------------------------|
| Assignments        | Opens the <u>Assignments</u> dialog box, in which you can assign <u>students</u> to or remove them from <u>courses</u> . |
| Courses            | Opens the <u>Courses</u> dialog box, in which you can add or remove courses or modify course information.                |
| Users              | Opens the <u>Users</u> dialog box, in which you can add or remove users or edit information about users.                 |
| Activity           | Opens the <u>Review Activity</u> dialog box. Summarizes course progress by student or course.                            |
| Maintenance        | Opens the <u>Maintenance</u> dialog box, in which you can maintain the CMS database and configuration information.       |
| Personal User Info | Edits personal information about the user.                                                                               |
| Quit               | Logs out of the CMS.                                                                                                    |

#### ଓଡ

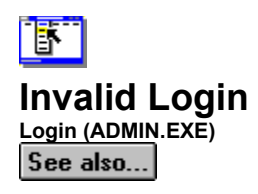

Indicates that either the name or password entered in the Administrator Access Login dialog box is not contained in the administrative system. Check the accuracy of the name and re-enter the password. (Passwords must be entered exactly as they were originally entered, but are not case-sensitive.) If the problem persists, contact the <u>superuser</u>.

ଞ୍ଚନ୍ଦ

Step by step Modifyng personal information

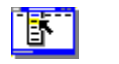

# Assignments (ADMIN.EXE)

Assigns students to or removes students from courses. Both students and courses must have already been added to the CMS.

| Option             | Description                                                                                                    |
|--------------------|----------------------------------------------------------------------------------------------------|
| By Student         | Displays courses in the Available Courses list to which a student selected in the Student list can be assigned.                                       |
| By Course          | Displays students in the Available Students list who can be assigned to the course selected in the Course list.                                       |
| Student            | When By Student is selected, the list of students to whom courses can be assigned.                                                                    |
| Course             | When By Course is selected, the list of courses to which students can be assigned.                                                                    |
| Available Courses  | When By Student is selected, the list of courses that can be assigned to the student selected in the Student list.                                    |
| Available Students | When By Course is selected, the list of students who can be assigned to the course<br>selected in the Course list.                                    |
| Assign             | Assigns the selected student to the selected available course.                                                                                        |
| Remove             | Removes the selected student from an assigned course.                                                                                                 |
| Assigned Courses   | When By Student is selected, the list of courses to which the student is assigned.                                                                    |
| Assigned Students  | When By Course is selected, the list of students assigned to the selected course.                                                                     |
| Report             | Opens the <u>Reports</u> dialog box, in which you can choose a report format for printing the data in the Assigned Courses or Assigned Students list. |

ଔନ୍ଧ

Step by step Adding a student to a course

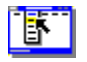

Courses Courses (ADMIN.EXE) See also...

Modifies course information.

| Option            | Description                                                                                                    |
|-------------------|----------------------------------------------------------------------------------------------------|
| For Administrator | Specifies the administrator for whom course assignments are to be edited.                                               |
| Courses           | Lists courses assigned to the specified administrator.                                                                  |
| Add               | Opens the <u>Add Course</u> dialog box, in which you define a course by adding books and specifying options.            |
| Edit              | Opens the <u>Edit Course</u> dialog box, in which you can edit the options for the course selected in the Courses list. |
| Remove            | Removes the course from the CMS.                                                                                        |
| Report            | Opens the <u>Reports</u> dialog box, in which you can choose a report format for printing a list of courses.            |

ଓଡ

Step by step Adding a book to a course Modifying a course Removing a book from a course Removing a course

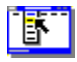

### Add Course / Edit Course Definition

Courses / Add or Courses / Edit (ADMIN.EXE)

See also...

Adds or modifies a <u>course</u> by specifying books to include, the order of books in the course, and other course attributes.

| Option                          | Description                                                                                                    |
|---------------------------------|----------------------------------------------------------------------------------------------------|
| Name                            | Specifies the course name (required).                                                                                                    |
| Version                         | Specifies the course version.                                                                                                    |
| Administrator                   | Indicates the <u>administrator</u> assigned to the course. If an administrator is assigned to a course, only that administrator (and <u>superuser</u> ) can view activity for the course. If no administrator is assigned to the course, all administrators can view activity for the course. |
| Description                     | Describes the course.                                                                                                    |
| Open Enrollment                 | Specifies that anyone who has <u>privileges</u> for taking a course can take the course (rather than only those users assigned to it).                                                                                                    |
| Active                          | Specifies that the course is active (administrators can assign the course to students, or students can take the course).                                                                                                    |
| Books Of Course                 | Lists the books that comprise the course.                                                                                                    |
| Earlier                         | Moves the selected book in the Books Of Course list to a position<br>earlier in the list, which changes the order in which books are<br>presented in the course.                                                                                                    |
| Later                           | Moves the selected book in the Books Of Course list to a position<br>later in the list, which changes the order in which books are<br>presented in the course.                                                                                                    |
| Add                             | Opens the <u>Add Book To Course</u> dialog box, in which you can select a book to add to the course.                                                                                                    |
| Edit                            | Opens the <u>Edit Book Definition Of Course</u> dialog box, in which you can edit the course attributes of the book selected in the Books Of Course list.                                                                                                    |
| Remove                          | Removes the book selected in the Books Of Course list from the course.                                                                                                    |
| Navigate Books<br>Automatically | Automatically navigates the course from one book to the next if the course contains more than one book. For details, see <u>Navigating course books</u> .                                                                                                    |

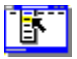

Step by step Adding a book to a course Modifying a course Removing a book from a course Removing a course

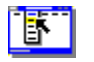

#### **Remove Course**

Courses / Remove (ADMIN.EXE)

Removes a <u>course</u> from the <u>CMS</u>. Removing a course permanently deletes all activity records associated with the course.

**Note** To change course options without deleting activity records, click Edit instead of Remove in the <u>Courses</u> dialog box.

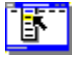

Step by step Removing a course

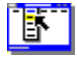

#### Add Book To Course / Edit Book Definition Of Course

Courses / Add / Add or Courses / Add / Edit (ADMIN.EXE)

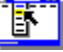

Adds a specified book to a course or modifies an existing book specification.

**Note** If you add a book to or remove a book from an existing course, all activity records for the course are reset. If you want to change the content of a course by adding or removing books, but you want to preserve existing activity records, create a new course and mark the old one inactive.

| Option   | Description                                                                                                    |
|----------|----------------------------------------------------------------------------------------------------|
| File     | Specifies the book name and path to add. Click the ellipsis () button to browse for and select the file. You can also use an expression (such as a function call) that returns the path of the book to be run. For example, the expression <code>%ASYM_CMS_DataDir()%eng101book1.tbk</code> causes the <u>CMS</u> to search the subdirectory ENGL101 of the data directory for the book BOOK1.TBK. See the <u>ASYM_ExpandString()</u> function for details about the format of these expressions. |
| Version  | Specifies the version of the file (optional).                                                                                                    |
| Password | Opens the <u>Enter Book Password</u> dialog box, in which you can specify a password for the book (optional). If the book has a password assigned to it, specifying the password here prevents Multimedia ToolBook from prompting the user for the password when the book is run. The CMS adds the password to sysPasswords before executing the goto book command.                                                                                                    |
|          |                                                                                                    |

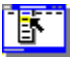

Step by step Adding a book to a course Modifying a course

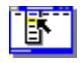

#### **Users / Students**

Users or Students (ADMIN.EXE)

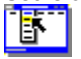

Lists all users included in the <u>CMS</u>. Allows the addition of new users, <u>administrators</u>, or <u>students</u>, editing of attributes for existing users, removal of users from the system, and printing of reports.

| Option            | Description                                                                                                    |
|-------------------|----------------------------------------------------------------------------------------------------|
| For Administrator | Specifies the administrator whose users will be displayed in the Users list.                                         |
| Users             | Lists users assigned to the selected administrator.                                                                  |
| Add               | Opens the <u>Add User</u> dialog box, in which you can add a new user to the CMS.                                    |
| Edit              | Edits information for a selected user.                                                                               |
| Remove            | Removes a selected user from the CMS.                                                                                |
| Report            | Opens the <u>Report</u> dialog box, in which you can choose a report format for printing the data in the Users list. |

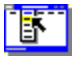

Step by step Adding a student or administrator Deleting a student or administrator Modifying a student or administrator

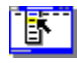

#### Add User / Edit User

Users / Add or Users / Edit (ADMIN.EXE)

T

Adds new information about a user (<u>student</u> or <u>administrator</u>), or edits information about a current user. **Note** Some items can be changed only by the superuser.

| Option         | Description                                                                                                    |
|----------------|----------------------------------------------------------------------------------------------------|
| Last Name      | Specifies the user's last name.                                                                                                    |
| First Name     | Specifies the user's first name.                                                                                                    |
| Middle Initial | Specifies the user's middle initial.                                                                                                    |
| Login          | Specifies the user's login name, required when the user logs in to the <u>CMS</u> . This information can be changed only by an administrator.                                                                  |
| Department     | Specifies the name of the department to which the user belongs, if applicable. This information can be changed only by an administrator.                                                                       |
| Administrator  | Specifies the administrator to whom the user is assigned, if any. The option can be edited only if the user has been assigned the Take A Course <u>privilege</u> . It can be changed only by an administrator. |
| Supervisor     | Specifies the supervisor to whom the user is assigned, if any.                                                                                                    |
| Grade/Level    | Specifies the user's grade or level. The option can be edited only if the user has been assigned the Take A Course privilege. It can be changed only by an administrator.                                      |
| E-mail         | Specifies the user's electronic mail address, if applicable.                                                                                                    |
| Phone 1        | Specifies the user's phone number, if applicable.                                                                                                    |
| Phone 2        | Specifies the user's alternate phone number, if applicable.                                                                                                    |
| Fax            | Specifies the user's fax number, if applicable.                                                                                                    |
| Address 1      | Specifies the user's address, if applicable.                                                                                                    |
| Address 2      | Specifies the user's address, if applicable.                                                                                                    |
| City           | Specifies the user's city, if applicable.                                                                                                    |
| State          | Specifies the user's state, if applicable.                                                                                                    |
| Postal Code    | Specifies the user's postal (zip) code, if applicable.                                                                                                    |
| Memo           | Contains additional information entered by the superuser. This information can be changed only by the superuser.                                                                                               |
| Password       | Changes the password for the account.                                                                                                    |
| Privileges     | Opens the User Privileges dialog box (superuser only).                                                                                                    |

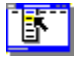

Step by step Adding a student or administrator Modifying a student or administrator

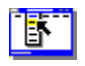

## Edit User Information Personal User Info (ADMIN.EXE)

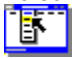

Edits personal information for the current user (superuser or administrator).

| Option         | Description                                                                                                    |
|----------------|----------------------------------------------------------------------------------------------------|
| First Name     | Specifies the user's first name.                                                                                                    |
| Last Name      | Specifies the user's last name.                                                                                                    |
| Middle Initial | Specifies the user's middle initial.                                                                                                    |
| Login          | Specifies the user's login name, required when the user logs in to the <u>CMS</u> . This information can be changed only by an administrator. |
| Department     | Specifies the name of the department to which the user belongs, if applicable. This information can be changed only by an administrator.      |
| Supervisor     | Specifies the supervisor to whom the user is assigned, if any.                                                                                |
| E-mail         | Specifies the user's electronic mail address, if applicable.                                                                                  |
| Phone 1        | Specifies the user's phone number, if applicable.                                                                                             |
| Phone 2        | Specifies the user's alternate phone number, if applicable.                                                                                   |
| Fax            | Specifies the user's fax number, if applicable.                                                                                               |
| Address 1      | Specifies the user's address, if applicable.                                                                                                  |
| Address 2      | Specifies the user's address, if applicable.                                                                                                  |
| City           | Specifies the user's city, if applicable.                                                                                                    |
| State          | Specifies the user's state, if applicable.                                                                                                    |
| Postal Code    | Specifies the user's postal (zip) code, if applicable.                                                                                        |
| Memo           | Contains additional information entered by the superuser. This information can be changed only by the superuser.                              |
| Password       | Changes the password for the account.                                                                                                    |
|                |                                                                                                    |

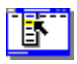

Step by step Adding a student or administrator Modifying a student or administrator

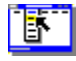

User Privileges Users / Add / Privileges or Users / Edit / Privileges (ADMIN.EXE)

Sets privileges for a specified student or administrator.

Note By definition, a student is a user who has the user privilege Take A Course. The Review Activity privilege is most appropriate for instructors who have no duties relating to the other privileges. This command can only be used by the superuser.

| Option          | Description                                                                                                    |
|-----------------|----------------------------------------------------------------------------------------------------|
| Assign Courses  | Specifies that the user can assign students to and remove students from courses.                                   |
| Add Courses     | Specifies that the user can add courses to the CMS and assign them to administrators.                              |
| Remove Courses  | Specifies that the user can remove a course, and permanently delete all information about the course from the CMS. |
| Edit Users      | Specifies that the user can edit personal information about other users.                                           |
| Review Activity | Specifies that the user can review course and student activity records.                                            |
| Take A Course   | Specifies that the user can take courses.                                                                          |

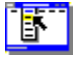

Step by step Adding a student or administrator Modifying a student or administrator

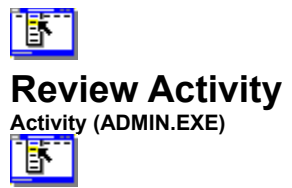

Summarizes course activity for courses and students by administrator.

| Option            | Description                                                                                                    |
|-------------------|----------------------------------------------------------------------------------------------------|
| For Administrator | Specifies the administrator for whom to display information. Only the administrator to whom the course is assigned, as well as the <u>superuser</u> , can review course activity.                          |
| By Student        | Specifies that you will view the transcript for a student.                                                                                                    |
| By Course         | Specifies that you will view the gradebook for a course.                                                                                                    |
| Student           | When By Student is selected, displays the list of students for whom the selected<br>administrator is the supervisor.                                                                                       |
| Course            | When By Course is selected, displays the list of courses assigned to the administrator.                                                                                                    |
| Courses           | When By Student is selected, lists the name of the assigned course or of any <u>open</u><br><u>enrollment course</u> that a student has started or completed.                                              |
| Students          | When By Course is selected, lists the students who are assigned to the course.                                                                                                    |
| Points            | Indicates the number of points earned (if applicable).                                                                                                    |
| Maximum           | Indicates the maximum number of points available (if applicable).                                                                                                    |
| Percent           | Indicates the percentage earned of the total possible points (if applicable).                                                                                                    |
| Complete          | Indicates whether the course has been completed.                                                                                                    |
| Report            | Opens the <u>Reports</u> dialog box, in which you can choose a report format for printing a list of courses. Courses labeled as "not begun" appear with 0 (zero) for all categories in the printed report. |

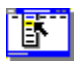

#### Step by step Reviewing transcripts and course activity

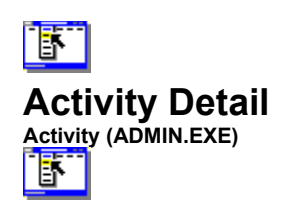

Gives a detailed breakdown of <u>course</u> activity for courses and <u>students</u> for which you are the <u>administrator</u>. The large table gives the breakdown for individual course modules (books). The small table gives the breakdown for the course as a whole (which may be comprised of one or more books).

| Field    | Description                                                                                                    |
|----------|----------------------------------------------------------------------------------------------------|
| Module   | An ordinal number referring to a specific book in a course.                                                                                                    |
| Points   | The number of points earned by the student for the module (large table) or course (small table).                                                                                                    |
| Maximum  | The maximum number of points that are possible for the module (large table) or course (small table).                                                                                                  |
| Percent  | The percentage correct that the student achieved for the module (large table) or course (small table).                                                                                                |
| Complete | Indicates whether or not the student has completed the module (large table) or course (small table). yes = completed; - = not yet completed.                                                          |
| Sessions | The number of times that the student has visited the module (large table) or course (small table). Note that visiting more than one module during a single session counts as one visit to the course. |
| Time     | The elapsed time that the student has spent logged in to the module (large table) or course (small table).                                                                                            |

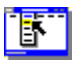

#### Step by step Reviewing transcripts and course activity

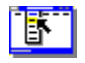

#### Maintenance

Maintenance (ADMIN.EXE)

## ľ

Performs maintenance on the <u>CMS</u> database, such as purging <u>student</u> or activity records that are out of date. This command is available only to the system <u>administrator</u>.

| Option                     | Description                                                                                                    |
|----------------------------|----------------------------------------------------------------------------------------------------|
| Activity Log File Location | Specifies the default directory for log files when a <u>course</u> is run from the CMS. The directory specified here is stored in the CMS.INI file, which is in the same directory as the databases. Enter the path directly, or click the ellipsis () button to browse for and select the path.                                                        |
| Change                     | <u>Encrypts</u> database tables using a password. Specifying a password prevents browsing or changing the tables using another application such as Paradox.                                                                                                    |
| Purge Data                 | Permanently deletes data from the CMS database.                                                                                                    |
|                            | See CAUTION and WARNING below.                                                                                                    |
| Student Records            | Deletes user accounts whose date stamp (that is, the last time the account was used) is older than the specified date. Activity records are not deleted.                                                                                                    |
| Activity Records           | Deletes all activity records whose date stamp is older than the specified date.                                                                                                    |
| Date                       | Specifies the date prior to which the selected records (student or activity) will be purged. Enter a date or click the buttons to adjust the date.                                                                                                    |
| Time                       | Specifies the time on the date prior to which the selected records (student or activity) will be purged. Enter a time or click the buttons to adjust the time.                                                                                                    |
| Purge                      | Purges records based on the currently selected options.                                                                                                    |
|                            | <b>CAUTION:</b> Activity records are not time-stamped until the user leaves a course module. Therefore, if you assign a course to a student, and then purge the database activity record before that student logs in, you will also purge the assignment for that student, since no activity will have been recorded.                                   |
|                            | <b>WARNING:</b> Since records are time-stamped when you log into the system, administrators, and even the superuser, may lose all information from the database if no new activity is registered after the purge date has been set! For this reason, it is often safer to purge students individually. See <u>Deleting a student or administrator</u> . |

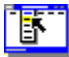

Step by step Purging outdated information

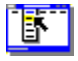

### Remove User / Remove Student

Users / Remove or Students / Remove (ADMIN.EXE)

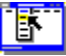

Warns that the indicated user (<u>administrator</u> or <u>student</u>) will be removed from the <u>CMS</u>. Removing a user prevents the user from logging in to the CMS, but the CMS does not remove activity records for the user, if any exist. To avoid removing the user, click Cancel.

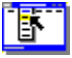

Step by step Deleting a student or administrator

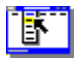

## Add Student / Edit Student Information Students / Add or Students / Edit (ADMIN.EXE)

Adds new information about a student, or edits information about a current student.

| Option         | Description                                                                                                    |
|----------------|----------------------------------------------------------------------------------------------------|
| Last Name      | Specifies the student's last name.                                                                                                    |
| First Name     | Specifies the student's first name.                                                                                                    |
| Middle Initial | Specifies the student's middle initial.                                                                                                    |
| Login          | Specifies the student's login name, required when the student logs in to the <u>CMS</u> . This information can be changed only by an <u>administrator</u> . |
| Department     | Specifies the name of the department to which the student belongs, if applicable.                                                                           |
| Administrator  | Specifies the administrator to whom the student is assigned, if any. This information can be changed only by an administrator.                              |
| Supervisor     | Specifies the supervisor to whom the student is assigned, if any.                                                                                           |
| Grade/Level    | Specifies the student's grade or level. This information can be changed only by an administrator.                                                           |
| E-mail         | Specifies the student's electronic mail address, if applicable.                                                                                             |
| Phone 1        | Specifies the student's phone number, if applicable.                                                                                                    |
| Phone 2        | Specifies the student's alternate phone number, if applicable.                                                                                              |
| Fax            | Specifies the student's fax number, if applicable.                                                                                                    |
| Address 1      | Specifies the student's address, if applicable.                                                                                                    |
| Address 2      | Specifies the student's address, if applicable.                                                                                                    |
| City           | Specifies the student's city, if applicable.                                                                                                    |
| State          | Specifies the student's state, if applicable.                                                                                                    |
| Postal Code    | Specifies the student's postal (zip) code, if applicable.                                                                                                   |
| Memo           | Contains additional information entered by an administrator. This information can be changed only by an administrator.                                      |
| Password       | Changes the password for the account. This information can be changed only by an<br>administrator.                                                          |

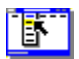

Step by step Adding a student or administrator Modifying a student or administrator

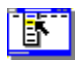

Reports Assignments / Report (ADMIN.EXE)

Prints a report, or saves the report to a file.

| Option        | Description                                        |
|---------------|----------------------------------------------------|
| Printed       | Specifies that the report will be printed.         |
| Exported File | Specifies that the report will be saved in a file. |
| Print         | Prints or saves the report.                        |

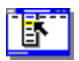

#### Step by step Reviewing transcripts and course activity
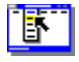

Set Password / Change Password Courses / Add / Add / Password or Courses / Edit / Add / Password or Users / Add / Add / Password or Users / Edit / Add / Password or Maintenance / Change or Personal User Info / Password (ADMIN.EXE)

- Ek

Specifies the password for an account or book. You must know the current password in order to change it to a new one. Passwords are not case-sensitive. For security, asterisks (\*) appear in place of the letters you type, and you must enter the same password in the Verify Password field.

| Option          | Description                                                                         |
|-----------------|-------------------------------------------------------------------------------------|
| Old Password    | The password currently in effect, if any.                                           |
| New Password    | The new password to assign.                                                         |
| Verify Password | The new, assigned password to verify, exactly as entered in the New Password field. |

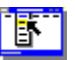

Step by step Adding a student or administrator Modifyng personal information Modifying a student or administrator

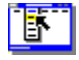

## Required Fields Missing

Courses / Add (ADN

This message indicates that you have not named the <u>course</u> in the <u>Add Course</u> dialog box, or that you have not selected at least one book. Enter the name of the course in the Name field, and select one or more books to add to the course by clicking Add.

**Note** Courses that you name in the Add Course dialog box do not have to be named the same as the books in the course.

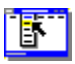

Step by step Adding a course to the CMS

## CMS Admin Step by step

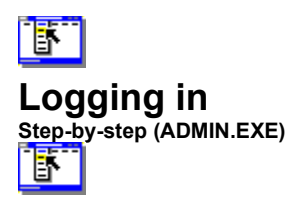

You log in to Administrator Access when you want to add or modify courses, course assignments, or user information; review records; or review and modify personal information. If you log in as the <u>superuser</u>, you can also perform <u>CMS</u> database management tasks. Before you can log in, the superuser must have added you as a user and given you a login name and a password.

### To log in to Administrator Access:

- 1 Double-click the Admin icon in the Program Manager.
- 2 Enter your login name and password (as provided to you by the superuser), then click OK.

Note If you are unable to log in, contact the superuser.

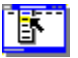

Step-by-stepAdding a book to a courseAdding a course to the CMSAdding a student or administratorAdding a student to a courseDeleting a student or administratorModifying a courseModifying a courseModifying a student or administratorPurging outdated informationModifying a book from a courseRemoving a book from a courseReviewing transcripts and course activityCommands

CMS Administrator: Login

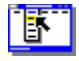

## Adding a student to a course

Step by step (ADMIN.EXE)

You can either select a student to assign to an available course, or select a course to assign to a student.

Course assignments are recorded in the activity database of the CMS; a student assigned to a course appears in the student list for the course. In addition, a student who takes an <u>open enrollment course</u> appears to have been assigned to the course (in the student list for the course) until the course is completed.

Note To add a student to a course, you must have the Assign Courses user privilege.

#### To assign a course to a student:

- 1 If you are not already logged in to <u>Administrator Access</u>, log in.
- 2 Click Assignments.
- 3 Click By Student, then select a student from the list.
- 4 Select a course in the Available Courses list, then click Assign.To select more than one course, press Ctrl and click each course you want to assign.
- 5 Select and assign additional courses, or select another student to whom you want to assign courses.
- 6 When you're finished assigning courses to students, click Close.

## To assign a student to a course:

- 1 If you are not already logged in to Administrator Access, log in.
- 2 Click Assignments.
- 3 Click By Course, then select a course from the list.
- 4 Select a student in the Available Students list, then click Assign. To select more than one student, press Ctrl and click each student you want to assign.
- 5 Select and assign additional students, or select another course to which you want to assign students.
- 6 When you're finished assigning students to courses, click Close.

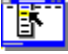

#### Commands CMS Administrator: Assignments

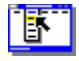

## Adding a course to the CMS

Step by step (ADMIN.EXE)

Adding a <u>course</u> to the <u>CMS</u> allows you to assign <u>students</u> to the course, record student activity, and track student performance (if you've enabled this feature in the books comprising the course).

Courses are comprised of one or more Multimedia ToolBook books. The same book can be a part of any number of courses.

**Note** If you add a book to or remove a book from an existing course, all activity records for the course are reset. If you want to change the content of a course by adding or removing books, but you want to preserve existing activity records, create a new course and mark the old one <u>inactive</u>.

To add a course to the CMS, you must have the Add Courses user privilege.

#### To add a course:

- 1 If you are not already logged in to <u>Administrator Access</u>, log in.
- 2 Click Courses to open the Courses dialog box, then click Add.
- 3 For Name, specify a name for the course.
- 4 Optional. Specify a Version, Administrator, and Description for the course.
- **5** To specify that the course will be available for all students, rather than just those assigned to the course, click Open Enrollment.
- **6** To make the course available for students to take immediately, click Active. A course must be active for students to be assigned to it.
- 7 Click Add to add a book to the course, select the book, and click OK.
- **8** When you're finished adding and arranging books, click OK, and then click Close. Your new course is added to the CMS.

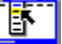

Step-by-step Modifying a course Removing a course

Commands CMS Administrator: Add Course

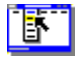

## Modifying a course

Step by step (ADMIN.EXE)

<u>∎</u>Ř

You modify a course by changing the name, version, administrator, or enrollment or active status. You can also add books to or remove books from a course, or rearrange books in a course.

Courses are comprised of one or more Multimedia ToolBook books. The same book can be a part of any number of courses.

Note If you add a book to or remove a book from an existing course, all activity records for the course are reset. If you want to change the content of a course by adding or removing books, but want to preserve existing activity records, create a new course and mark the old one inactive.

Note To modify a course in the CMS, you must have the Add Courses user privilege.

## To modify a course:

- 1 If you are not already logged in to Administrator Access, log in.
- 2 Click Courses to open the Courses dialog box, select a course from the Courses list, and then click Edit.
- 3 Modify the course as you want:

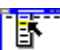

E.

Ŀ

To specify a new name, version, administrator, or description for the course, edit the Name, Version, Administrator, or Description options.

To make the course available for all students, rather than just those assigned to the course, click Open Enrollment.

To make the course available for students to take immediately, click Active. A course must be active before students can be assigned to it.

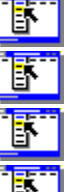

To add a book to the course, click Add, select a book in the Add Book To Course dialog box, then click OK.

To remove a book from the course, select the book in the Books Of Course list, then click Remove.

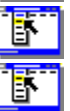

To arrange books, select a book, then click Earlier or Later.

To specify that books in the course open automatically in the sequence you specify, click Navigate Books Automatically.

4 When you've finished modifying the course, click OK, and then click Close.

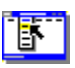

Step-by-step Adding a course to the CMS Adding a book to a course Removing a book from a course Commands

CMS Administrator: Edit Courses

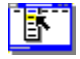

## Removing a course from the CMS Step by step (ADMIN.EXE)

6

Removing a course from the CMS removes the course and all student records for the course.

Note If you want to prevent students from being assigned to a course, but you want to preserve existing activity records, mark the course inactive in the Edit Courses dialog box rather than remove it.

To remove a course from the CMS, you must have the Remove Courses user privilege.

## To remove a course:

- 1 If you are not already logged in to <u>Administrator Access</u>, log in.
- 2 Click Courses, then select a course to remove from the list.
- 3 Click Remove, then click Close.

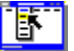

Step-by-step Adding a course to the CMS Modifying a course

Commands CMS Administrator: Edit Courses

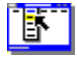

## Adding a book to a course

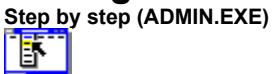

You can add books to a new or existing course, and specify the order of books in the course.

Courses are comprised of one or more Multimedia ToolBook books. The same book can be a part of any number of courses.

**Note** If you add a book to or remove it from an existing course, all activity records for the course are reset. If you want to change the content of a course by adding or removing books, but want to preserve existing activity records, create a new course and mark the old one <u>inactive</u>.

To add a book to a course, you must have the Add Courses user privilege.

### To add a book to a course:

- 1 If you are not already logged in to <u>Administrator Access</u>, log in.
- 2 Click Courses, select the course from the Courses list, and then click Edit. If the course you want does not appear in the Courses list, you can <u>create a new course</u>.
- 3 In the Edit Course Definition dialog box, click Add.
- 4 In the Add Book To Course dialog box, for File specify a book to add, or click the Ellipsis (...) button to select the book.
- **5** Optional. To specify a version for the book, edit the Version option.
- **6** Optional. To specify a password for the book, click Password, type the password for the book, and then click OK.

Note If you specify a password, students will be required to type the password to use the book.

- 7 Click OK to close the Add Book To Course dialog box.
- 8 Optional. To adjust the order of books in the course, select a book in the Books Of Course list, then click Earlier or Later.
- **9** To specify that books in the course open automatically in the sequence you specify, click Navigate Books Automatically.
- **10** Click OK, then click Close.

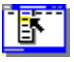

Step-by-step Modifying a course Removing a book from a course

Commands CMS Administrator: Edit Courses

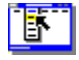

## Removing a book from a course

Step by step (ADMIN.EXE)

You can remove individual books from a course without removing the course itself from the CMS.

Courses are comprised of one or more Multimedia ToolBook books. The same book can be a part of any number of courses.

**Note** If you add a book to or remove it from an existing course, all activity records for the course are reset. If you want to change the content of a course by adding or removing books, but you want to preserve existing activity records, create a new course and mark the old one <u>inactive</u>.

To remove a book from a course, you must have the Add Courses user privilege.

#### To remove a book from a course:

- 1 If you are not already logged in to <u>Administrator Access</u>, log in.
- 2 Click Courses, select a course from the Courses list, and then click Edit.
- 3 From the Books Of Course list, select a book to remove.
- 4 Click Remove, then click Yes to verify your choice.
- 5 Click OK, then click Close.

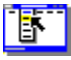

Step-by-step Adding a book to a course

Commands CMS Administrator: Edit Courses

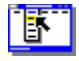

## Adding a student or administrator

Step by step (ADMIN.EXE)

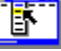

You can add a <u>student</u> or <u>administrator</u> to the <u>CMS</u>. Students are distinguished from administrators by the <u>privileges</u> that you assign to them. A student is a user who is assigned only the Take A Course privilege. Any user to whom you assign additional privileges is defined as an administrator.

**Note** Only the <u>superuser</u> can add an administrator, or view and modify information about administrators. To add a student to the CMS, you must have the Edit Users privilege (see below).

### To add a student or administrator to the CMS:

- 1 If you are not already logged in to <u>Administrator Access</u>, log in.
- 2 Click Users (if you are logged in as superuser) or Students to open the Users or Students dialog box, then click Add.
- 3 In the Add User or Add Student dialog box, specify a Login name, Password and, optionally, other information about the user.
- 4 Superuser only: To specify user privileges, click Privileges, click the options you want, and then click OK.

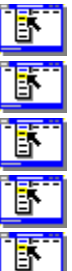

Assign Courses. Allows the user to assign students to courses.

Add Courses. Allows the user to create courses and add books to them.

Remove Courses. Allows the user to remove courses from the CMS.

Edit Users. Allows the user to edit information about other users.

Review Activity. Allows the user to review course activity by students.

Take A Course. Allows the user to take a course. Users who have only the Take A Course privilege are

students.

- 5 To specify that the user is currently active and will appear in lists of students or administrators, click Active.
- 6 Click Close to add the user to the CMS, then click Close.

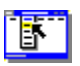

Step-by-step Modifying a student or administrator Deleting a student or administrator

Commands CMS Administrator: Users

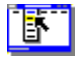

## Modifying a student or administrator

Step by step (ADMIN.EXE)

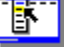

You can modify a <u>student</u> or <u>administrator</u> in the <u>CMS</u>. Students are distinguished from administrators by the <u>privileges</u> that you assign to them. A student is a user who is assigned only the Take A Course privilege. Any user to whom you assign additional privileges is defined as an administrator.

**Note** Only the <u>superuser</u> can add an administrator, or view and modify information about administrators. To modify student information in the CMS, you must have the Edit Users privilege (see below).

### To modify student or administrator information:

- 1 If you are not already logged in to <u>Administrator Access</u>, log in.
- 2 Click Users (if you are logged in as superuser) or Students to open the Users or Students dialog box, select a user, and then click Edit.
- 3 In the Edit User dialog box, modify any option, such as the Login name, password, or other information about the user.
- **4** Superuser only: To modify user privileges, click Privileges, click options in the Privileges dialog box, and then click OK.

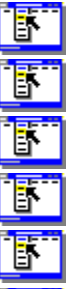

Assign Courses. Allows the user to assign students to courses.

Add Courses. Allows the user to create courses and add books to them.

Remove Courses. Allows the user to remove courses from the CMS.

Edit Users. Allows the user to edit information about other users.

Review Activity. Allows the user to review course activity by students.

Take A Course. Allows the user to take a course. Users who have only the Take A Course privilege are students.

- 5 To specify that the user is currently active and will appear in lists of students or administrators, click Active.
- 6 Click Close to modify the user in the CMS.

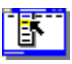

Step-by-step Adding a student or administrator Deleting a student or administrator

Commands CMS Administrator: Users

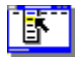

# Deleting a student or administrator

Step by step (ADMI

You can delete a <u>student</u> or <u>administrator</u> from the <u>CMS</u>, which deletes information about the user. Course transcript information is not removed unless you purge activity information or remove the course.

#### To delete a student or administrator from the CMS:

- 1 If you are not already logged in to <u>Administrator Access</u>, log in.
- 2 Click Users to open the Users dialog box, then select a user.
- **3** Click Remove, then click Close.

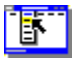

Step-by-step Adding a student or administrator Modifying a student or administrator Commands <u>CMS Administrator: Users</u>

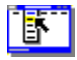

## Modifying personal information <u>Step by step (ADMIN.EXE)</u>

6

Administrators can view and modify their personal information in the CMS.

Note To modify student or administrator information in the CMS, you must have the Edit Users privilege.

## To modify personal information in the CMS:

- 1 If you are not already logged in to <u>Administrator Access</u>, log in.
- 2 Click Personal User Info.
- 3 In the Edit User Information dialog box, modify any available option. Some information, such as the Login name, can be modified only by the superuser.
- 4 Optional. To change the password, click Password, type the old password, the new password and verification, and then click OK.
- 5 Click OK to modify this personal information in the CMS.

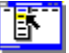

Step-by-step Modifying a student or administrator Commands CMS Administrator: Edit User Information

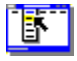

## Reviewing transcripts and course activity

Step by step (ADMIN.EXE)

You can review student transcripts and course activity and print transcript reports.

Note To review a student transcript, you must have the Review Activity privilege.

## To review transcripts and course activity:

- 1 If you are not already logged in to <u>Administrator Access</u>, log in.
- 2 Click Activity.
- 3 Optional. To list students assigned to a particular <u>administrator</u>, in the Review Activity dialog box select the administrator from the Administrator list.
- 4 Choose the activity that you want to review:

For a single student (that is, a report card), click By Student under Activity, then select the student from the Student list.

For all students in a course, click By Course under Activity, then select the course from the Course list.

For a detailed review of the activity in a course click Details On Selected Course ... .

5 To print a report, click Report, select a report layout, and then click Print.

6 Click Close.

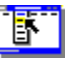

Ľ

Step-by-step Modifying a student or administrator

Commands Activity

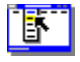

## Purging outdated information (superuser only)

Step by step (ADMIN.EXE)

In addition to removing individual users and their records from the <u>CMS</u>, you can purge all outdated <u>student</u> records and activity records based on a date you specify.

## To purge outdated information:

- 1 If you are not already logged in to <u>Administrator Access</u>, log in.
- 2 Click Maintenance, then under Purge Data, specify what to purge:

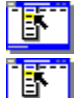

Student Records. Removes all information about all students (but not administrators) from the CMS.

Activity Records. Removes all activity (tracking and scoring) information but does not remove students from the CMS.

**CAUTION:** Activity records are not time-stamped until the user leaves a course module. Therefore, if you assign a course to a student, and then purge the database activity record before that student logs in, you will also purge the assignment for that student, since no activity will have been recorded.

**WARNING:** Since records are time-stamped when you log into the system, administrators, and even the superuser, may lose all information from the database if no new activity is registered after the purge date has been set! For this reason, it is often safer to purge students individually. See <u>Deleting a student or administrator</u>.

- **3** Specify a Date and Time before which records should be purged. To purge all records, specify the current day and time.
- 4 Click Purge, click Yes to verify your action, and then click Close.

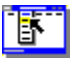

Commands Maintenance

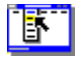

## Setting up the CMS on a network

#### Reference information (ADMIN.EXE)

The Course Management System (CMS) is a relational database system that uses the Borland Paradox Engine to manage Paradox tables. The tables contain course, student, and activity information. You can run the CMS on either a local workstation or on a network. The information that follows will help you run the CMS with the data files residing on a network instead of on your hard disk.

In general, to run the CMS on a network, you must

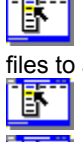

determine if other Paradox applications are in use on the network and, if so, configure the network control files to avoid problems using the other applications.

create a shared network directory and copy database, application, and other files to it.

specify file locations in initialization (.INI) files.

## **Network configuration**

Paradox uses a network control file called PDOXWIN.USR to track all users running Paradox applications on the network, and uses a network control file called PDOXUSRS.NET to control table sharing. The PDOXUSRS.NET file makes it possible to install and concurrently run Paradox Engine applications, Paradox for Windows, and the Paradox Engine on the network. This capability allows multiple users to share data concurrently.

### Specifying the location of PDOXUSRS.NET

The Paradox Engine stores its configuration information in the [Paradox Engine] section in the WIN.INI file:

[Paradox Engine] NetNamePath=

The location of PDOXUSRS.NET is specified as the "NetNamePath" entry in the [Paradox Engine] section of the WIN.INI file. You must specify a single location, a shared data directory on the network, to which all CMS, Paradox and, if applicable, other Paradox Engine users have read/write/create rights. If a single directory is not specified, the CMS and other Paradox programs may not run correctly; in particular, if write/create rights are not available, the CMS will not be able to record student activity information.

If you are running other Paradox database applications that access network data files, edit the ASYMCBT.INI file (located in the Windows directory) and set the "setPXUserInfo" entry of the [CMS] section to "false". Then set the "NetNamePath" entry of the [Paradox Engine] section of the WIN.INI file of all CMS users to point to the common directory for the PDOXUSRS.NET file.

#### Creating a shared CMS data directory

For a network configuration, create at least one shared data directory on the network with read/write/create rights for all Paradox users. All users must have read/write/create rights to the network directory containing PDOXUSRS.NET because the first user to start Paradox creates this file, and all users read from and write to that file during their Paradox sessions.

You need one such directory for the PDOXUSRS.NET control file, and one in which to store shared Paradox databases. One shared directory stores both files. (You can give this directory any name; for purposes of this explanation, this directory will be referred to as CMSDATA.) Give all network Paradox users full (read/write/create) rights to the CMSDATA directory.

If you have already started working with the CMS on a local hard disk, copy all database files (USER.\*, STUDENT.\*, MODULE.\*, COURSE.\*, and ACTIVITY.\*) to the CMSDATA directory. If you have not already started working with the CMS on a local hard disk, you need not copy these files; the CMS will create them when you first start the system. In either case, set the "CMSDataDir" entry in the [Paths] section of the ASYMRUN.INI file to point to this directory. This entry must include the trailing backslash. For example:

[Paths] CMSDataDir=N:\CMSDATA\

## Specifying file locations in .INI files

If the "setPXUserInfo" entry of the [CMS] section of the ASYMCBT.INI file is "true", the CMS reads the value of the "CMSDataDir" entry in that section and sets the "NetNamePath" entry of the [Paradox Engine] section of the WIN.INI file to that value. If users run Paradox for Windows or other Paradox applications, this could cause multiple network files to be created, which in turn are likely to cause "multiple network files found" errors. If

problems occur using the CMS or other Paradox applications, search the hard disk for PDOX\*.\* and delete all .NET and .LCK files.

**Note** Do not specify a location on a local hard disk for the PDOXUSRS.NET file; if you do, a user at another workstation might not be able to start Paradox or access shared data.

The PDOXUSRS.NET file is updated dynamically during a Paradox session. When the first user starts Paradox for Windows or the Paradox Engine on the network, Paradox for Windows or the Paradox Engine searches for the file in the location you specified. If either program cannot find the PDOXUSRS.NET file, it creates it in the specified location. Subsequent users will find that the file has already been created. If the file is accidentally erased, either program recreates it.

#### Paths for users

The path of PDOXUSRS.NET (the "NetNamePath" entry of the [Paradox Engine] section of the WIN.INI file) must be the same for each user on the network. Many network systems allow more than one drive letter to map to a single shared disk drive. Paradox lets you specify different drive letters for the location of the PDOXUSRS.NET file; however, the path--everything after the drive letter--must always be the same. If you do not designate the same PDOXUSRS.NET file location for each user and multiple PDOXUSRS.NET files are active during a Paradox session, some users might be prevented from accessing shared data. Persons who are using the same PDOXUSRS.NET file can share data, but other users who are using a different PDOXUSRS.NET file cannot work with the first groups data.

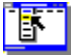

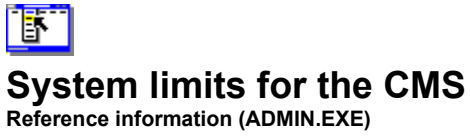

The <u>CMS</u> can accommodate up to 500 users (including both <u>students</u> and <u>administrators</u>) and 500 <u>courses</u>. If you have many users with very long names, the total number of users the system can accommodate may be somewhat lower.

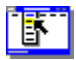

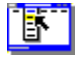

## Navigating course books

Reference information (ADMIN.EXE)

The <u>CMS</u> allows you to automate student navigation between books in a <u>course</u> without doing any special scripting within the individual books. By using the CMS to specify navigation, you can easily add, remove, and rearrange the books that make up the course without changing the books themselves. Adding, removing, and rearranging the order of books is described in <u>Modifying a course</u>; this topic explains how the CMS navigates between books.

**Note** Each book in a course must explicitly use scoring <u>widgets</u> or call the CMS API to record scores and information about the completion status of the book. For details, see online Help for scoring widgets.

For a course set to use default navigation, when a student logs in and takes a course using the Student portion of the CMS, the CMS automatically navigates to the first incomplete book in the course. If a course does not use default navigation, the CMS navigates to the first book in the course regardless of whether it is complete or incomplete.

When the student exits the book, the CMS determines whether the current book is marked as completed. If it is and there are more books in the course, the CMS prompts the user to continue with the next book. If the book is incomplete, or the course is completed, the CMS returns the student to the Student Access dialog box, where the student can either take another course or log out.

Because the order of books in a course is maintained by the CMS, you can add, remove, and rearrange books in a course without having to adjust hyperlinks between books. However, if you add or remove books in a course, the CMS resets scoring and tracking information for students in the course, because the makeup of the course will have changed.

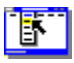

Step by step Adding a book to a course Modifying a course Removing a book from a course
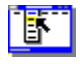

# CMS database specifications Reference information (ADMIN.EXE)

The CMS is based on a Borland Paradox database that consists of five tables linked by relational fields. These tables are described briefly below. For details, click the table name.

| Table          | Description                                                                                                    |
|----------------|----------------------------------------------------------------------------------------------------|
| <u>User</u>    | Contains personal information for each CMS user.                                                                                                    |
| <u>Student</u> | Contains information specific to users who have student privileges.                                                                                    |
| <u>Module</u>  | Accesses the Multimedia ToolBook books that make up a <u>course</u> ; stores navigation information as well as passwords for password-protected books. |
| <u>Course</u>  | Contains summary information about courses, such as course options, titles, description, and other information.                                        |
| Activity       | Contains course progress records for individual students, courses, and modules.                                                                        |

The five tables of the CMS are linked by relational fields. This table shows the fields that relate the respective tables to one another.

| Table    | Links to | Relational field |  |
|----------|----------|------------------|--|
| User     | Student  | UserID           |  |
|          | Course   | UserID           |  |
| Student  | Activity | UserID           |  |
|          | User     | AdvisorID        |  |
| Module   | Activity | Module ID        |  |
|          | Course   | Course ID        |  |
| Activity | Student  | UserID           |  |
|          | Module   | ModuleID         |  |
|          | Course   | CourseID         |  |
| Course   | Activity | CourseID         |  |
|          | User     | UserID           |  |

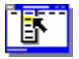

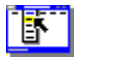

### User Table

#### Reference information (ADMIN.EXE)

The User table stores personal information for each user of the <u>CMS</u>. The Login process uses this table to get the UserID of the user with the particular Login name. The UserID field is used in relational operations, such as establishing a link between a user and a <u>course</u>. Key variables are used to uniquely identify a record.

A field is required if it is referenced in the script for the CMS. Removing required fields can therefore cause problems unless you also modify the CMS script accordingly. A field is optional if it is referenced only indirectly in the CMS script. You can remove optional fields from the database (and remove the corresponding fields from CMS forms), modify the fields, or add your own fields without causing other problems in the CMS.

**Note** The actual names of fields consist of only the first 10 characters of the names shown below. For example, the actual field name of ActivityStamp is "ActivitySt".

| Field         | Туре    | Description                                                                 | Кеу       |
|---------------|---------|-----------------------------------------------------------------------------|-----------|
| UserID        | Numeric | Unique ID of the user for this system.                                      | Primary   |
| Login         | Alpha   | Unique Login name for the user.                                             | Secondary |
| Password      | Alpha   | Password for access to the CMS.                                             |           |
| Lastname      | Alpha   | User's last name.                                                           |           |
| Firstname     | Alpha   | User's first name.                                                          | Secondary |
| MiddleInitial | Alpha   | User's middle initial.                                                      |           |
| AccessRights  | Numeric | See <u>ASYM_CMS_AccessRights()</u> for descriptions of these rights.        | Secondary |
| Status        | Numeric | 0 = inactive, any other value = active;<br>inactive students cannot log in. |           |
| ActivityStamp | Numeric | Date and time, in seconds, that the user last logged in.                    | Secondary |
| UpdateStamp   | Numeric | Date and time, in seconds, that the record was last changed in any way.     |           |

#### **Required fields**

#### **Optional fields**

| Field      | Туре  | Description                     |
|------------|-------|---------------------------------|
| Supervisor | Alpha | User's supervisor.              |
| Department | Alpha | User's department.              |
| Email      | Alpha | User's electronic mail address. |
| Phone1     | Alpha | User's phone number.            |
| Phone2     | Alpha | User's phone number.            |
| Fax        | Alpha | User's fax number.              |
| Address1   | Alpha | User's address.                 |
| Address2   | Alpha | User's address.                 |
| City       | Alpha | User's city.                    |
| State      | Alpha | User's state.                   |
| PostalCode | Alpha | Users's zip code.               |
| Note1      | Memo  | User's notes.                   |

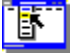

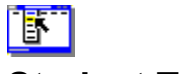

#### Student Table

#### Reference information (ADMIN.EXE)

The Student Table stores information that is specific to users who have the Take A Course <u>privilege</u>. This table is also used to quickly search for all users who have the Take A Course privilege. The UserID field is used in relational operations, such as establishing a link between a user and a <u>course</u>. Key variables are used to uniquely identify a record.

A field is required if it is referenced in the script for the CMS. Removing required fields can therefore cause problems unless you also modify the CMS script accordingly. A field is optional if it is referenced only indirectly in the CMS script. You can remove optional fields from the database (and remove the corresponding fields from CMS forms), modify the fields, or add your own fields without causing other problems in the CMS.

#### **Required fields**

| Field     | Туре    | Description         | Кеу       |
|-----------|---------|---------------------|-----------|
| UserID    | Numeric | User ID of student. | Primary   |
| AdvisorID | Numeric | User ID of advisor. | Secondary |

#### **Optional fields**

| Field | Туре  | Description                                            |
|-------|-------|--------------------------------------------------------|
| Level | Alpha | Proficiency level (as designated by an administrator). |

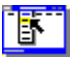

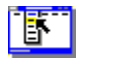

#### Module Table

#### Reference information (ADMIN.EXE)

The Module Table stores information about the Multimedia ToolBook files that make up a <u>course</u>. The ModuleID and CourseID fields are used for relational operations. The ModuleID field identifies the module (book). The CourseID field identifies the parent course of the module. Key variables are used to uniquely identify a record.

A field is required if it is referenced in the script for the CMS. Removing required fields can therefore cause problems unless you also modify the CMS script accordingly. A field is optional if it is referenced only indirectly in the CMS script. You can remove optional fields from the database (and remove the corresponding fields from CMS forms), modify the fields, or add your own fields without causing other problems in the CMS.

**Note** The actual names of fields consist of only the first 10 characters of the names shown below. For example, the actual field name of ModuleOrdinal is "ModuleOrdi".

| Field         | Туре    | Description                                                                                                    | Key       |
|---------------|---------|----------------------------------------------------------------------------------------------------|-----------|
| ModuleID      | Numeric | Unique ID of the module (book) assigned by the system.                                                                                                    | Primary   |
| CourseID      | Numeric | Unique ID of the course.                                                                                                    | Secondary |
| Filename      | Alpha   | Path and name of the book file.                                                                                                    |           |
| Password      | Alpha   | Book password, if any. This field allows the <u>CMS</u> to run password-protected Multimedia ToolBook books.                                                                                                    |           |
| ModuleOrdinal | Numeric | Tells the CMS the order of the modules<br>(books) in a course. If the course uses<br>automatic book navigation, the CMS<br>goes to the books in the order specified<br>by this field. If automatic navigation is not<br>enabled, the CMS runs the book<br>designated as the first module, and the<br>books must provide navigation from one<br>book to the next. | Secondary |
| UpdateStamp   | Numeric | Date and time, in seconds, that the record was last changed in any way.                                                                                                    |           |
| Version       | Alpha   | Version of the module.                                                                                                    |           |
| VersionDate   | Numeric | File date, in seconds.                                                                                                    |           |
| IOrderModules | Numeric | Compound key created from CourseID and ModuleOrdinal.                                                                                                    | Secondary |

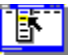

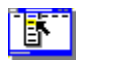

#### Course Table

#### Reference information (ADMIN.EXE)

The Course Table stores summary information about courses, modules and books such as a course's options, title, and description. Deleting a course record causes the module records for the course to be deleted as well. The CourseID and UserID fields are used for relational operations, such as establishing a link between a user and a <u>course</u>. Key variables are used to uniquely identify a record.

A field is required if it is referenced in the script for the CMS. Removing required fields can therefore cause problems unless you also modify the CMS script accordingly. A field is optional if it is referenced only indirectly in the CMS script. You can remove optional fields from the database (and remove the corresponding fields from CMS forms), modify the fields, or add your own fields without causing other problems in the CMS.

**Note** The actual names of fields consist of only the first 10 characters of the names shown below. For example, the actual field name of OpenEnrollment is "OpenEnroll".

| Field             | Туре    | Description                                                                                             | Кеу       |
|-------------------|---------|----------------------------------------------------------------------------------------------------|-----------|
| CourseID          | Numeric | Unique ID of course assigned by the system.                                                             | Primary   |
| UserID            | Numeric | User ID of the course <u>administrator;</u><br>only the course administrator can<br>review grade books. | Secondary |
| Course Title      | Alpha   | Name or title of the course.                                                                            |           |
| Status            | Numeric | Non-zero for active; inactive courses cannot be taken.                                                  |           |
| OpenEnrollment    | Numeric | Non-zero for open enrollment (anybody can take the course).                                             | Secondary |
| DefaultNavigation | Numeric | Non-zero means that the <u>CMS</u> provides navigation between books in the course                      |           |
| UpdateStamp       | Numeric | Date and time, in seconds, that the record was last changed in any way.                                 |           |
| Description       | Memo    | Course description.                                                                                     |           |
| Version           | Alpha   | Version identifier, in xx.xx.xx format.                                                                 |           |

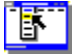

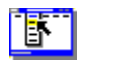

#### Activity Table

#### Reference information (ADMIN.EXE)

The Activity Table stores course progress on a per-student / per-course / per-module (book) basis.

The ModuleID, CourseID and UserID fields are used for relational operations, such as establishing a link between a user and a course. The ModuleID field identities the module (book), unless the ModuleID is 0 (zero), in which case it identifies the course as a whole. The CourseID field identifies the parent course of the module. The UserID identifies the user. Key variables are used to uniquely identify a record.

An activity record is created when a student is assigned to a course. The CMS also creates activity records for the course and for each module in the course. An activity record consists of the key fields CourseID, UserID, and ModuleID, along with values for fields such as the student score, maximum possible score, accumulated session time, number of times the student visited the course, the path to the module (book), and the path to the log file.

When a student completes a module, the score for the student is written to the activity record for the studentmodule-course combination that uniquely identifies the record. The CMS then checks the module activity record to determine whether all the modules of the current course are marked as completed and, if so, writes the results to the course activity record.

A field is required if it is referenced in the script for the CMS. Removing required fields can therefore cause problems unless you also modify the CMS script accordingly. A field is optional if it is referenced only indirectly in the CMS script. You can remove optional fields from the database (and remove the corresponding fields from CMS forms), modify the fields, or add your own fields without causing other problems in the CMS.

**Note** The actual names of fields consist of only the first 10 characters of the names shown below. For example, the actual field name of ActivityStamp is "ActivitySt".

| Field          | Туре    | Description                                                                                                    | Key               |
|----------------|---------|----------------------------------------------------------------------------------------------------|-------------------|
| ModuleID       | Numeric | Unique ID of the module.                                                                                                    | Primary/Secondary |
| UserID         | Numeric | User ID of the student.                                                                                                    | Primary/Secondary |
| CourseID       | Numeric | Unique ID of the course.                                                                                                    | Primary/Secondary |
| Status         | Numeric | Non-zero for a completed module or course.                                                                                                    |                   |
| Score          | Numeric | Points scored in the module or for the course.                                                                                                    |                   |
| MaxScore       | Numeric | Maximum available points in the module or course.                                                                                                    |                   |
| SessCnt        | Numeric | Number of times the student visited the course                                                                                                    |                   |
| AccumTime      | Numeric | Total amount of time that the studen has spent logged in to the course.                                                                                          | t                 |
| ActivityStamp  | Numeric | Date and time, in seconds, that the secondary user last logged in.                                                                                               |                   |
| Bookmarks      | BLOB    | When the ASYM_AutoBookmarks<br>property is set, this field stores the<br>pages that the student visited.                                                         |                   |
| UpdateStamp    | Numeric | Date and time, in seconds, that the record was last changed in any way. The <u>superuser</u> can purge activity records based on the value of this update stamp. |                   |
| LogType        | Alpha   | Format of the log file: ASCII, pdx (Paradox), or none (no log file).                                                                                             |                   |
| LogFilename    | Alpha   | Name of the log file.                                                                                                    |                   |
| SessLog        | BLOB    | Reserved for future use and custom configurations.                                                                                                    |                   |
| ResumeFilename | Alpha   | Name of the file containing<br>information necessary for resuming                                                                                                |                   |

|           |         | incomplete courses.                                        |           |
|-----------|---------|------------------------------------------------------------|-----------|
| IActivity | Numeric | Compound key created from<br>ModuleID and ActivitySt(amp). | Secondary |
|           |         |                                                            |           |

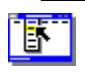

## access right

A right specified for a user by the superuser in the CMS (Course Management System). Access rights determine which tasks users can perform in the CMS, such as taking a course, adding a course, and reviewing student transcripts.

### administrator

Any user entered in the CMS (Course Management System) who has privileges other than Take A Course, such as Edit Users and Remove A Course.

## application builder

The portion of the book script of a Book Specialist that carries out the task of building the new application.

### backdrop

A bitmap that Multimedia ToolBook - CBT Edition imports as a resource of the book and displays as a bitmap of a background button called "backdrop".

## **Book Specialist**

A utility that prompts you for all the information required to build a new, empty CBT application book, including the page layout, page count, and CBT-specific features such as scoring and logging. CBT Edition includes Book Specialists for creating content books, quizzes, and glossaries. You can also create your own Book Specialist.

#### CMS

Course Management System. Collectively, the three utilities (ADMIN.EXE, STUDENT.EXE, and DECRYPT.EXE) that come with CBT Edition and provide capabilities to create courses, define students, assign courses to students, and allow students to take courses.

#### course

One or more books defined in a sequence in the CMS (Course Management System). As the student finishes one book, the CMS can automatically navigate to the next book in the course (if this feature is enabled).

## decrypt

To decode encrypted course log files using the Decryption Utility (DECRYPT.EXE) application that comes with CBT Edition.

See also encrypt

#### encrypt

To code course log files so they cannot be read unless first decrypted by an authorized administrator.

See also decrypt

### incomplete course

A course that has been started using the CMS (Course Management System), but not finished. If books in the course allow resuming work, the incomplete course can be finished at a later time.

### layout template

A Multimedia ToolBook - CBT Edition book used by the Book Specialists to define the basic design of a new book, including its color scheme, the position of text and location of navigation buttons, and what decorative elements the book contains.

### log file

A file maintained by CBT Edition that stores information about a student's progress in a course, such as the pages visited, the student's score, the time, the date, and the elapsed time.

## open enrollment course

A course designated in the CMS (Course Management System) as one that any student may take.

## privilege

A right specified for a user by the superuser in the CMS (Course Management System). Privileges determine which tasks users can perform in the CMS, such as taking a course, adding a course, and reviewing student transcripts.

### student

Any user entered in the CMS (Course Management System) whose access right is Take A Course.

#### superuser

The system administrator for the CMS (Course Management System). Logging in as superuser provides privileges for all CMS functions, including adding and removing other users.

### widget

An object with pre-written scripts and user properties that you can add to your book to provide functionality without programming. For example, CBT Edition includes widgets you can use as test questions, which already contain scripts to accept student responses, provide feedback, and tally the student's score.

Widget Catalog A Multimedia ToolBook - CBT Edition book in which widgets are located.